# **Epson® Perfection® V550 Photo** Guía de instalación • Guia de instalação

Lea estas instrucciones antes de utilizar el producto. • Leia estas instruções antes de usar o produto.

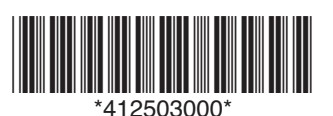

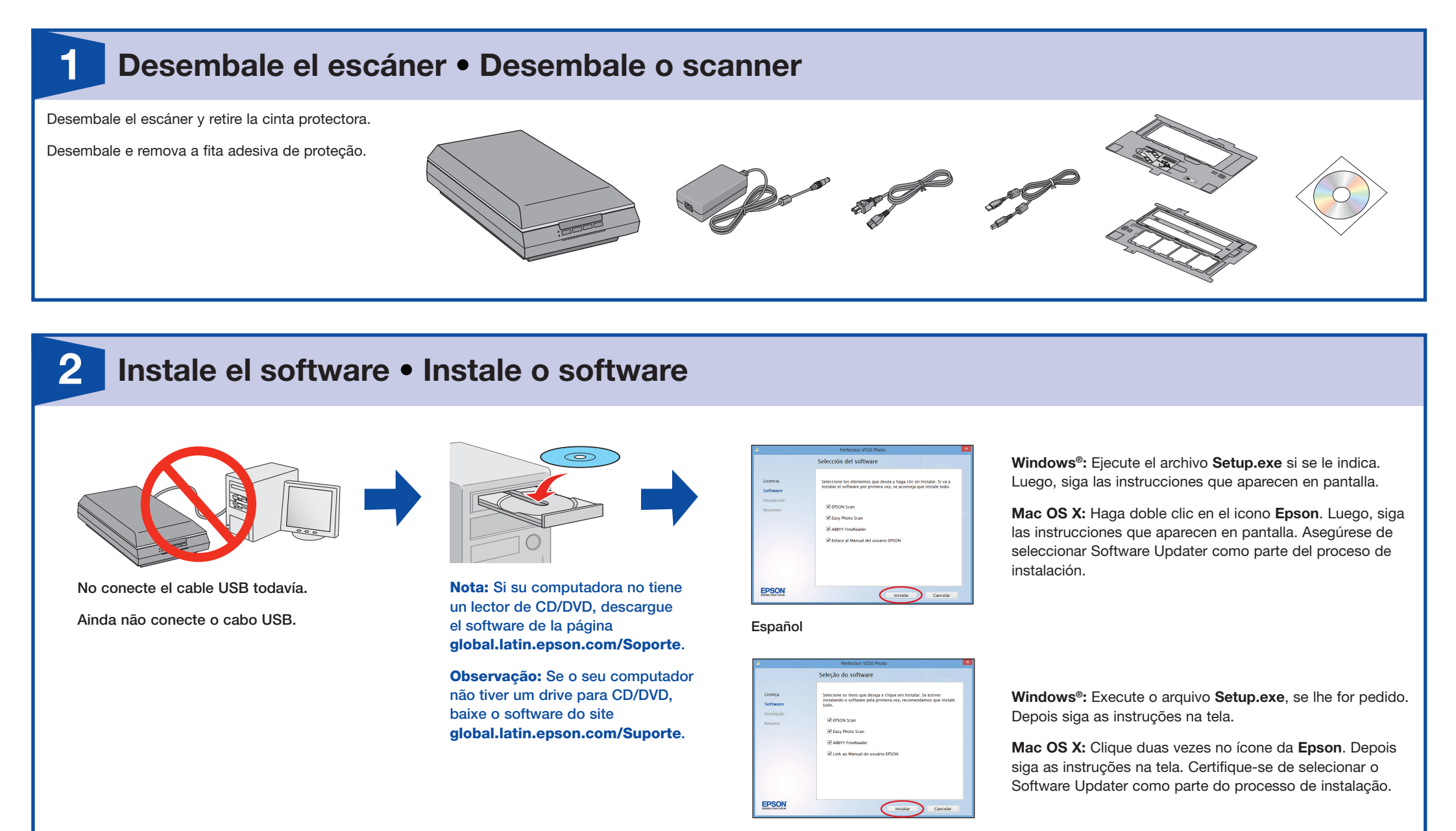

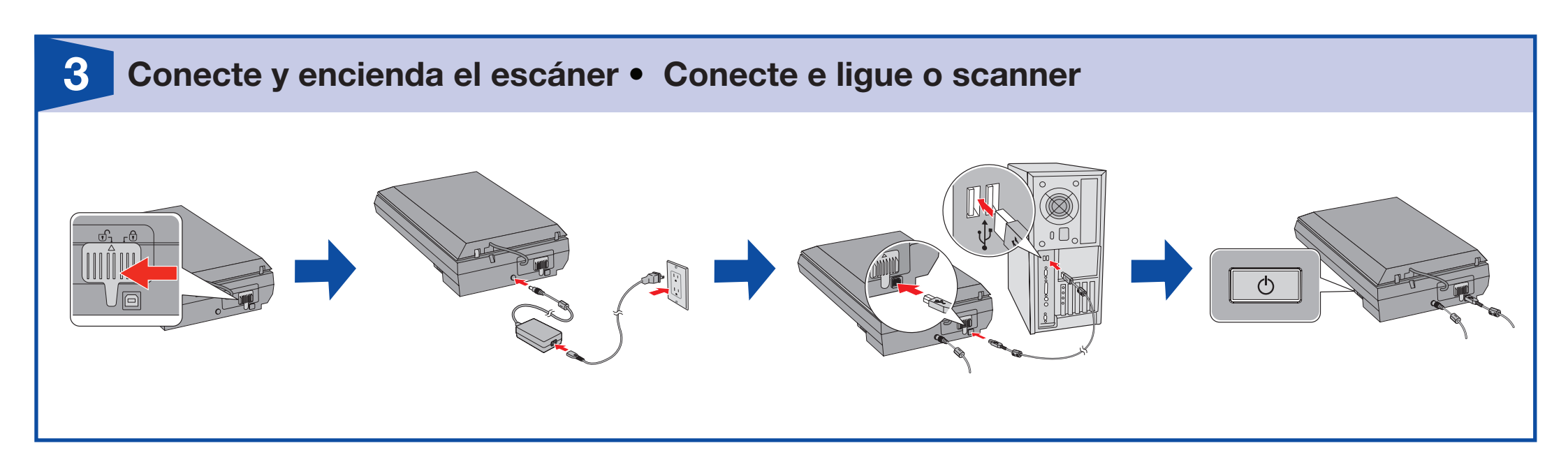

Português

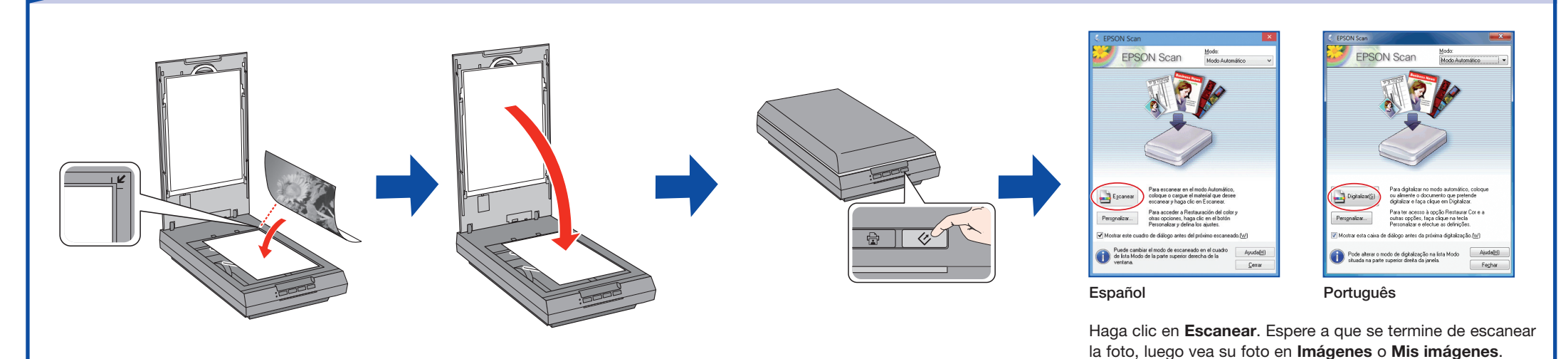

Clique em **Digitalizar**. Aguarde até que a digitalização termine, depois visualize a sua foto em **Imagens** ou **Minhas imagens**.

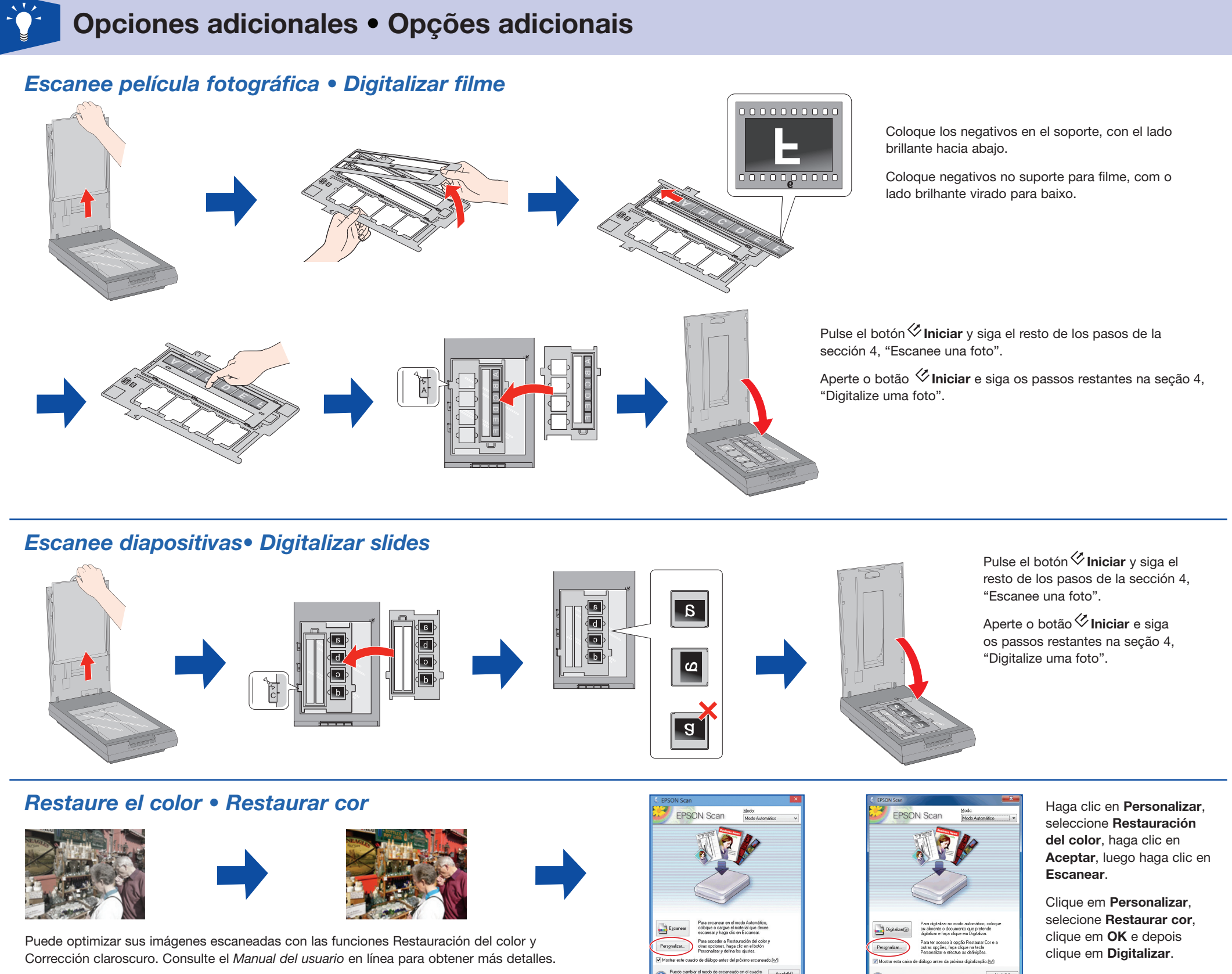

Você pode otimizar suas imagens digitalizadas com as funções Restaurar cor e Correção de luz de fundo. Consulte o seu *Manual do usuário* online para mais detalhes.

Pade carebiar el nocio de securezió en el cuado de las Modo de la parte ruperior detecha de la vertana.

### Escanee y comparta fotos • Digitalizar e compartilhar fotos

Utilice Easy Photo Scan para escanear y subir sus fotos a Facebook y a otros sitios para compartir fotos con un solo clic. Es posible que Easy Photo Scan no esté disponible para todos los sistemas operativos. Si el software no está incluido en el CD del software, instale y utilice Software Updater para verificar su disponibilidad.

Use o Easy Photo Scan para digitalizar e carregar suas fotos para o Facebook e outros sites de compartilhamento de fotos com um só clique. O Easy Photo Scan pode não estar disponível para todos os sistemas operacionais. Se o software não estiver incluído no CD do scanner, instale e use o Software Updater para verificar a disponibilidade.

Português

## ? Ayuda • Ajuda

#### Ayuda del software • Ajuda do software

Haga clic en el botón Ayuda en la pantalla del software del escáner.

Clique no botão Ajuda na tela do software do scanner.

Manual del usuario • Manual do usuário

#### Teléfono • Telefone

Argentina(54 11) 5167-0300Bolivia\*800-100-116Chile(562) 2484-3400Colombia(57 1) 523-5000Control Direction200 77 2007

Guatemala\* Honduras\*\* México

1-800-835-0358 800-0122 Código NIP: 8320 01-800-087-1080 (52,55) 1222,2052 0800-10126 (51 1) 418-0210

Dominicana\* 1-888-760-0068

Haga doble clic en el icono Manual Perfection V550 en su escritorio.

Clique duas vezes no ícone **Manual Perfection V550** na sua área de trabalho.

### Soporte técnico de Epson • Suporte técnico da Epson Internet

global.latin.epson.com/Soporte (Español) global.latin.epson.com/Suporte (Português)

| Costa Rica   | 800-377-6627  | Mexico, D.F. | (52 55) 1323-2052 | Uruguay   | 00040-5210067     |
|--------------|---------------|--------------|-------------------|-----------|-------------------|
| Ecuador*     | 1-800-000-044 | Nicaragua*   | 00-1-800-226-0368 | Venezuela | (58 212) 240-1111 |
| El Salvador* | 800-6570      | Panamá*      | 00-800-052-1376   |           |                   |

\*Para llamar desde teléfonos móviles a estos números gratuitos, póngase en contacto con su operador telefónico local.

\*\*Marque los primeros 7 dígitos, espere el mensaje de respuesta y luego ingrese el código NIP.

Si su país no figura en la lista, comuníquese con la oficina de ventas de Epson más cercana. Puede incurrir en costos de llamada interurbana o de larga distancia.

#### Brasil

Capitais e regiões metropolitanas: 4003-0376

Outras regiões: 0800-880-0094

Perú

Lima

República

Tarifas de longa distância ou outras taxas podem incidir sobre a chamada.

#### Soporte técnico del software • Suporte técnico do software

ABBYY<sup>®</sup> FineReader<sup>®</sup>: www.abbyy.com

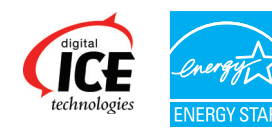

EPSON y Perfection son marcas registradas y EPSON Exceed Your Vision es un logotipo registrado de Seiko Epson Corporation.

Aviso general: El resto de los productos que se mencionan en esta publicación aparecen únicamente con fines de identificación y pueden ser marcas comerciales de sus respectivos propietarios. Epson renuncia a cualquier derecho sobre dichas marcas.

Esta información está sujeta a cambios sin previo aviso.

EPSON e Perfection são marcas registradas e EPSON Exceed Your Vision é uma logomarca registrada da Seiko Epson Corporation.

Aviso geral: Outros nomes de produtos são usados aqui somente com o propósito de identificação e podem ser marcas comerciais de seus respectivos donos. A Epson nega todo e qualquer direito sobre tais marcas.

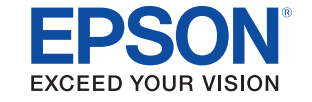

Esta informação está sujeita a modificações sem aviso prévio. © 2013 Epson America Inc. 4/13 CPD-39280

Impreso en: XXXXXX País de impressão: XXXXXX